### Microsoft Teams

Kratke upute za izradu skupine i sastanaka

### Kako preuzeti Microsoft teams?

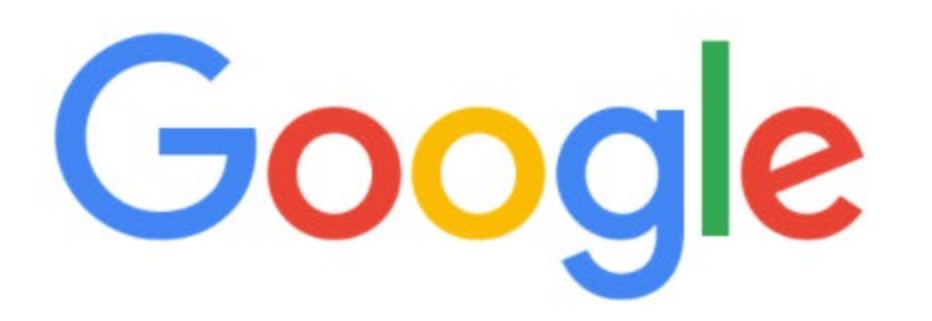

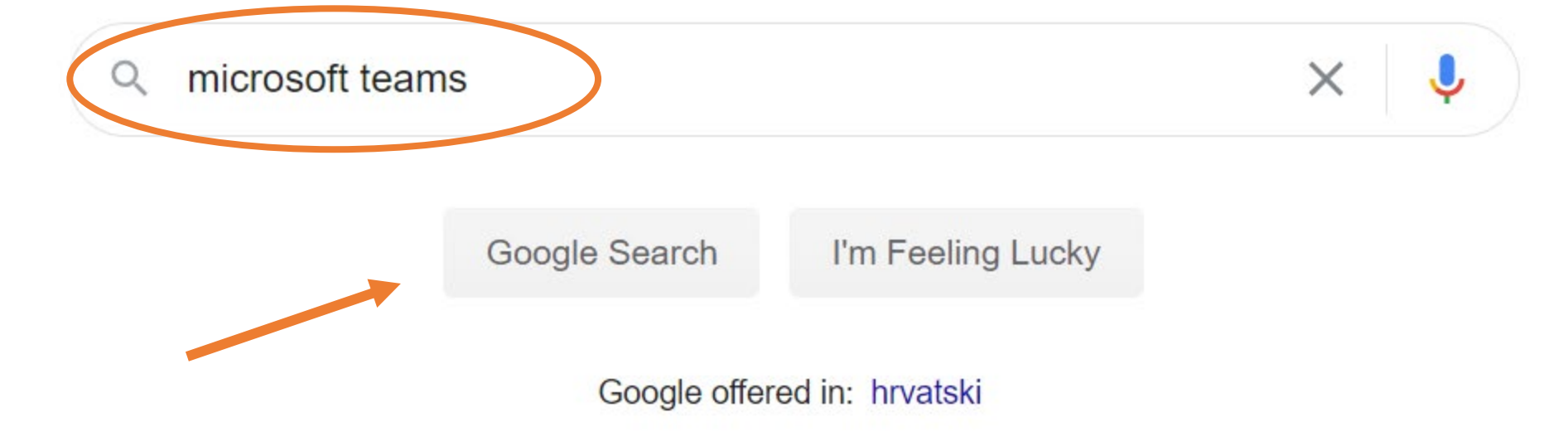

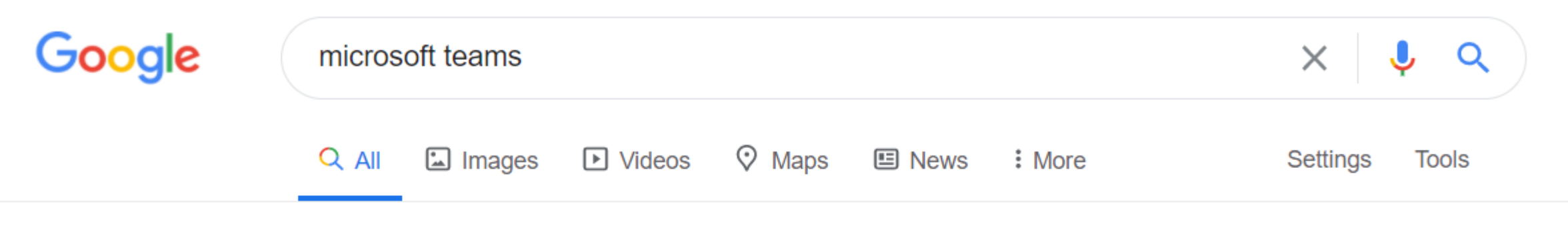

About 758,000,000 results (0.78 seconds)

www.microsoft.com > en-us > group-chat-software 💌

#### Chat, Meetings, Calling, Collaboration | Microsoft Teams

**Microsoft Teams** is the hub for team collaboration in Microsoft 365 that integrates the people, content, and tools your team needs to be more engaged and ... Download Microsoft Teams · Use Microsoft Teams · Online meetings · For education

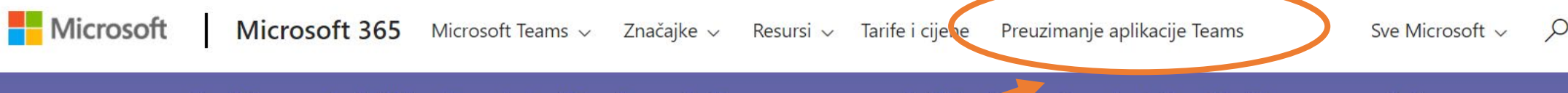

– Značajke za zajednički način rada i veliki prikaz galerije trenutno se uvode klijerama. – Saznajte kako uključiti te nove značajke >

### Microsoft Teams

Više načina da budete tim.

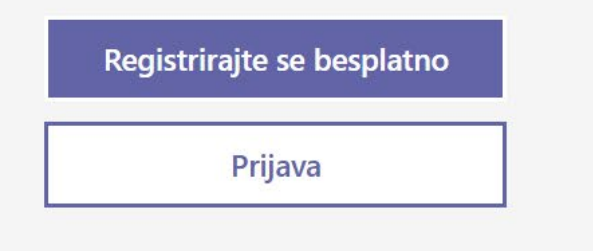

![](_page_4_Picture_5.jpeg)

Microsoft

Microsoft 365

Microsoft Teams v Značajke v Resursi v Tarife i cijene Preuzimanje aplikacije Teams

Sve Microsoft ~

Sada možete ostati povezani s obitelji i prijateljima uz nove značajke u aplikaciji Microsoft Teams za mobilne uređaje<sup>1</sup>. Saznajte više >

### **Preuzmite Microsoft Teams**

U aplikaciji Teams povežite se i surađujte s bilo kim s bilo kojeg mjesta.

Preuzimanje za računala

Preuzimanje za mobilne uređaje

![](_page_5_Figure_11.jpeg)

A evo i izravne poveznice:

<u>https://www.microsoft.com/hr-hr/microsoft-365/microsoft-</u> teams/download-app Nakon instalacije programa trebate se prijaviti koristeći svoju mefst.hr adresu i lozinku.

![](_page_8_Picture_0.jpeg)

![](_page_9_Picture_0.jpeg)

![](_page_10_Picture_0.jpeg)

![](_page_11_Picture_0.jpeg)

Kako napraviti svoju Teams grupu za održavanje predavanja?

![](_page_13_Figure_0.jpeg)

•••

| >                    |                             | Q Search                                   |  |
|----------------------|-----------------------------|--------------------------------------------|--|
| <b>Q</b><br>activity | < Back                      |                                            |  |
| E                    | Join or create a team       |                                            |  |
| eams                 |                             |                                            |  |
| Inments              | Create a team               | Join a team with a code                    |  |
| #<br>lendar          |                             | Enter code                                 |  |
| <b>C</b> alls        | ిం <sup>≁</sup> Create team | Got a code to join a team? Enter it above. |  |
| Files                |                             |                                            |  |
| •••                  |                             |                                            |  |
|                      |                             |                                            |  |

∰ Apps

? Help

| < >                  | Q Search                                                                                                    |                                                          |                                                            | MV       | – – × |
|----------------------|----------------------------------------------------------------------------------------------------|----------------------------------------------------------|------------------------------------------------------------|----------|-------|
| <b>Q</b><br>Activity | < Back                                                                                                    |                                                          |                                                            |          |       |
|                      | Join or create a team                                                                                                    |                                                          | Sear                                                       | ch teams | Q     |
| • <b>••</b><br>Teams | Select a team type                                                                                                    |                                                          |                                                            |          |       |
| Calendar<br>Calls    | Bring everyor   Class   Discussions, group projects, assignments   Professional Learning Community (PLC) Educator working group | <b>Staff</b><br>School administration and<br>development | Other         Clubs, study groups, after-school activities |          |       |
|                      |                                                                                                    |                                                          | Cancel                                                     |          |       |
|                      |                                                                                                    |                                                          |                                                            |          |       |

|        | Q Search |
|--------|----------|
|        |          |
| < Back |          |

![](_page_16_Figure_1.jpeg)

#### Create your team

Teachers are owners of class teams and students participate as members. Each class team allows you to create assignments and quizzes, record student feedback, and give your students a private space for notes in Class Notebook.

MV

![](_page_16_Figure_4.jpeg)

Bring everyone together and ge

![](_page_16_Picture_6.jpeg)

|                                | Q Search                                                                                                    |             | MV -         |
|--------------------------------|----------------------------------------------------------------------------------------------------|-------------|--------------|
| < Back                         |                                                                                                    |             |              |
| Join or create a ter           |                                                                                                    |             | Search teams |
|                                | Create your team                                                                                                    |             |              |
|                                | Teachers are owners of class teams and students participate as members<br>create assignments and quizzes, record student feedback, and give your<br>notes in Class Notebook. | ı to        |              |
| Create a team                  | Name                                                                                                    |             |              |
|                                | Probni predmet                                                                                                    | $\odot$     |              |
| Bring everyone together and ge | Description (optional)                                                                                                    |             |              |
|                                |                                                                                                    |             |              |
|                                |                                                                                                    |             |              |
|                                | Create a team using an existing team as a template                                                                                                    |             |              |
|                                |                                                                                                    | Cancel Next |              |
|                                |                                                                                                    |             |              |

Pri izradi skupine, tražit će od vas da dodate studente i predavače. Prvo dodajte predavače (Teachers). Postupak dodavanja studenata objašnjen je nakon toga. 😳

![](_page_19_Picture_0.jpeg)

![](_page_20_Picture_0.jpeg)

![](_page_21_Picture_0.jpeg)

![](_page_22_Picture_0.jpeg)

![](_page_23_Picture_0.jpeg)

Sada bi vaša nova skupina na MS Teams trebala izgledati ovako:

![](_page_25_Picture_0.jpeg)

### Dodavanje studenata

Studenti će se na predmet dodati sami, pomoću šifre koju ćete izraditi i poslati im. Kako bi bili sigurni da će šifru dobiti svi studenti upisani na predmet, šifru možete postaviti na Moodle platformu.

![](_page_27_Figure_0.jpeg)

![](_page_28_Picture_0.jpeg)

![](_page_29_Figure_0.jpeg)

Help

| < >               |                  | Q Search                                   |                                                                                    | – 🗆 ×  |
|-------------------|------------------|--------------------------------------------|------------------------------------------------------------------------------------|--------|
| Activity          | < All teams      | Pp Probni predme                           | et …                                                                               | ⊚ Team |
|                   |                  | Members Pending Requests Chan              | nels <mark>Settings</mark> Analytics Apps                                          |        |
| Teams             | Probni predmet … | Team theme                                 | Pick a theme                                                                       |        |
| Losignments       | General          | <ul> <li>Member permissions</li> </ul>     | Enable channel creation, adding apps and more                                      |        |
| L                 |                  | <ul> <li>Guest permissions</li> </ul>      | Enable channel creation                                                            |        |
| Calls<br>Files    |                  | ▶ @mentions                                | Choose who can use @team and @channel mentions                                     |        |
| •••               |                  | > Team code                                | Share this code so people can join the team directly – you won't get join requests |        |
|                   |                  | ▶ Fun stuff                                | Allow emoji, memes, GIFs or stickers                                               |        |
| Ê                 |                  | <ul> <li>OneNote Class Notebook</li> </ul> | Manage notebook sections and preferences                                           |        |
| Apps<br>?<br>Help |                  | ▶ Tags                                     | Choose who can manage tags                                                         |        |

| $\langle \rangle$ |                | Q Search                               |                                                                                                    | - 🗆 x  |
|-------------------|----------------|----------------------------------------|----------------------------------------------------------------------------------------------------|--------|
| Activity          | < All teams    | Pp Probni predme                       | et …                                                                                                    | ⊚ Team |
|                   |                | Members Pending Requests Chan          | nels <mark>Settings</mark> Analytics Apps                                                                                                    |        |
| Teams             | Probni predmet | Team theme                             | Pick a theme                                                                                                    |        |
| signments         | General        | <ul> <li>Member permissions</li> </ul> | Enable channel creation, adding apps and more                                                                                                   |        |
|                   |                | <ul> <li>Guest permissions</li> </ul>  | Enable channel creation                                                                                                    |        |
| Files             |                | ▶ @mentions                            | Choose who can use @team and @channel mentions                                                                                                  |        |
|                   |                | ▼ Team code                            | Share this code so people can join the team directly – you won't get join requests Generate Note: Guests won't be able to join with a team code |        |
| Apps              |                | ▶ Fun stuff                            | Allow emoji, memes, GIFs or stickers                                                                                                    |        |
| (?)<br>Help       |                | OneNote Class Notebook                 | Manage notebook sections and preferences                                                                                                    |        |

As

| < >        |                | Q Search                               | MY2                                                                                                    | - 🗆 X  |
|------------|----------------|----------------------------------------|----------------------------------------------------------------------------------------------------|--------|
| Activity   | < All teams    | Pp Probni predme                       | et …                                                                                                    | ⊚ Team |
|            |                | Members Pending Requests Char          | inels Settings Analytics Apps                                                                             |        |
| Teams      | Probni predmet | Team theme                             | Pick a theme                                                                                              |        |
| ssignments | General        | <ul> <li>Member permissions</li> </ul> | Enable channel creation, adding apps and more                                                             |        |
| Calls      |                | <ul> <li>Guest permissions</li> </ul>  | Enable channel creation                                                                                   |        |
| Files      |                | ▶ @mentions                            | Choose who can use @team and @channel mentions                                                            |        |
|            |                | ▼ Team code                            | Share this code so people can join the team directly – you won't get join requests <b>btqz61h</b>         |        |
| BÊ         |                |                                        | ∠ <sup>¬</sup> Full screen 心 Reset 前 Remove C Copy<br>Note: Guests won't be able to join with a team code |        |
| Apps       |                | ▶ Fun stuff                            | Allow emoji, memes, GIFs or stickers                                                                      |        |

Ovaj kod možete proslijediti studentima koristeći Moodle Merlin platformu.

## Kako se student pridruži?

Na početnoj stranici MS Teams-a, osim opcije izrade nove skupine, postoji i opcija 'Join team with a code'.

Tu student upišu jedinstveni kod vašeg predmeta.

|    |                              | Q Search                                  | M            |
|----|------------------------------|-------------------------------------------|--------------|
| <  | Back                         |                                           |              |
| Jo | oin or create a team         |                                           | Search teams |
|    |                              |                                           |              |
|    | Create a team                | Join a team with a code                   |              |
|    |                              | Enter code                                |              |
|    | ະຶບ <sup>≁</sup> Create team | Grea code to join a team? Enter it above. |              |
|    |                              |                                           |              |

Apps

•••

As

# Kako pripremiti predavanje?

Postoji više načina za pripremu predavanja, a mi ćemo pogledati kako to napraviti izravno iz vašeg predmeta.

Vaša zakazana predavanja će biti prikazana u kalendaru, kojem možete pristupiti putem ikonice sa lijeve strane ekrana u MS Teams. Putem kalendara možete i dogovarati nova predavanja.

Vratimo se na početnu stranicu vaše skupine...

![](_page_37_Picture_0.jpeg)

![](_page_38_Picture_0.jpeg)

![](_page_39_Figure_0.jpeg)

![](_page_40_Figure_0.jpeg)

![](_page_41_Figure_0.jpeg)

| < >              |        |                                                     | Q Search                                                                                                    |
|------------------|--------|-----------------------------------------------------|----------------------------------------------------------------------------------------------------|
| L<br>Activity    |        | New meeting Details                                 | Scheduling Assistant Send Close                                                                                                    |
| <b>E</b><br>Chat | Tim    | e zone: (UTC+01:00) Sarajevo, S                     | kopje, Warsaw, Zagreb 🗸                                                                                                    |
| Teams            | Ø      | Add title                                           |                                                                                                    |
| Assignments      | (lo    | Add required attendees                              | + Optional                                                                                                    |
| Calendar         | Ē      | 28 Sep 2020                                         | 08:00 $\checkmark$ $\rightarrow$ 28 Sep 2020 09:30 $\checkmark$ 1h 30m $lacksquare$ All day                                                                          |
|                  | S      | Does not repeat 🗸 🗸                                 | Ovdje možete namjestiti da se predavanja ponavljaju svaki radni dan u isto vrijeme.                                                                                  |
| Files            | )<br>I | Does not repeat<br>Every weekday (Mon-Fri)<br>Daily | neral                                                                                                    |
| •••              | Ë      | Weekly<br>Monthly<br>Yearly                         | $\underline{A}  AA  Paragraph \lor  \underline{T}_{x} \mid \leftarrow \rightarrow \pm  \vdots  \vdots  \vdots  \vdots  \vdots  \vdots  \vdots  \vdots  \cdots$ eting |
| Apps             |        | Custom                                              |                                                                                                    |
| ?<br>Help        |        |                                                     |                                                                                                    |

| < >                            |        |                               | Q Search           |                   |      |        |                              |         |         | <u>₩</u> – □                                | × |
|--------------------------------|--------|-------------------------------|--------------------|-------------------|------|--------|------------------------------|---------|---------|---------------------------------------------|---|
| L.<br>Activity                 |        | New meeting Details           | Scheduling Assist  | ant               |      |        |                              |         |         | Send Close                                  |   |
| <b>–</b><br>Chat               | Time 2 | zone: (UTC+01:00) Sarajevo, S | ikopje, Warsaw, Za | greb 🗸            |      |        |                              |         |         |                                             |   |
| Teams                          | Ø      | Add title                     |                    |                   |      |        |                              |         |         | Kada ste postavili naslov                   |   |
| Assignments                    | (jo    | Add required attendees        |                    |                   |      |        | + Op                         | otional |         | predavanja i vrijeme i datum<br>održavanja, |   |
| E Calendar                     | ŧ      | 28 Sep 2020                   | 08:00 ~            | ightarrow 28 Sep  | 2020 | 09:30  | <ul> <li>✓ 1h 30r</li> </ul> | n 🌒     | All day | spremite Meeting klikom na                  |   |
| Concentration<br>Concentration | S      | Does not repeat 🛛 🗸           |                    |                   |      |        |                              |         |         | Send.                                       |   |
| Calls                          | Ē      | Does not repeat               | neral              |                   |      |        |                              |         |         |                                             |   |
| Files                          |        | Every weekday (Mon-Fri)       |                    |                   |      |        |                              |         |         |                                             |   |
|                                | 0      | Daily                         |                    |                   |      |        |                              |         |         |                                             |   |
| •••                            |        | Weekly                        |                    |                   |      |        |                              |         |         |                                             |   |
|                                | :=     | Monthly                       | <u>A</u> 🗚 Pai     | agraph ∨ <u>T</u> | ,    | ≣ ≟ ,, | <u>ا</u> ا گ                 | •••     |         |                                             |   |
|                                |        | Yearly                        | eting              |                   |      |        |                              |         |         |                                             |   |
| Apps                           |        | Custom                        |                    |                   |      |        |                              |         |         |                                             |   |
| ?<br>Help                      |        |                               |                    |                   |      |        |                              |         |         |                                             |   |

![](_page_44_Picture_0.jpeg)

| < >              |      | Q Search                                                                             | <u>₩</u> – □ ×              |
|------------------|------|--------------------------------------------------------------------------------------|-----------------------------|
| L<br>Activity    | Ē (  | No subject) Chat Details Scheduling Assistant                                        | Join Close                  |
| <b>E</b><br>Chat | × Ca | ncel meeting Time zone: (UTC+01:00) Sarajevo, Skopje, Warsaw, Zagreb Meeting options | Тгаскіпд                    |
| Teams            | Ø    | Add title                                                                            | MV Marin Viđak<br>Organiser |
| assignments      | d,   | Add required attendees + Optional                                                    |                             |
| E Calendar       | ŧ    | 28 Sep 2020 $08:00 \lor \rightarrow 28$ Sep 2020 $09:30 \lor 1h 30m$ All day         |                             |
| بر               | Q    | Does not repeat $\sim$                                                               |                             |
| Calls            |      | PP Probni predmet > General                                                          |                             |
| Files            | 0    | Add location                                                                         |                             |
|                  | Ē    | B $I \cup S   ∀ A A$ Paragraph ∨ $\underline{T}_x   <= Y = H =   Y ⊗ = …$            |                             |
| Apps             |      |                                                                                      |                             |
| ?<br>Help        |      | Join Microsoft Teams Meeting                                                         |                             |

Klikom na 'Join' otvoriti će se novi prozor. Prije nego se priključite na predavanje, možete odabrati hoćete li se spojiti sa uključenom kamerom i mikrofonom:

Microsoft Teams

- 🗆 ×

Choose your audio and video settings for

Meeting now

![](_page_47_Picture_4.jpeg)

00:09

8 E

B

...

Leave

Za dijeljenje ekrana I prezentacija, kliknite na pravokutnik sa strjelicom.

1

Ų

**\_** 

![](_page_48_Picture_4.jpeg)

Waiting for others to join...

Ovako izgleda ekran sa ugašenom kamerom prije prikaza vaše prezentacije

![](_page_49_Picture_0.jpeg)

![](_page_50_Picture_0.jpeg)

![](_page_51_Figure_0.jpeg)

Za vrijeme sastanka, možete vidjeti tko je sve prisutan i u obliku popisa, a za vrijeme sastanka studenti mogu postavljati pitanja u Chat.

|                                                                              | Meeting in "General" |     |                                                          |                               | - 0       | × |
|------------------------------------------------------------------------------|----------------------|-----|----------------------------------------------------------|-------------------------------|-----------|---|
| 02:13                                                                        |                      | ••• | <b>X</b> 1 U                                             | ſ <b>ŗ</b>                    | ► Leave ∨ |   |
| Klikom na ovu ikor<br>možete vidjeti tko<br>studenata nazočar<br>predavanju. | nu<br>je od<br>n na  |     | Participant                                              | <b>5</b>                      | ×         |   |
| MV                                                                           |                      |     | In this meeting Marin Marin Morganise<br>Suggestions (1) | (1)<br>Viđak<br>Pr<br>Tokalić | Ļ         |   |
| Waiting for others t                                                         | o join               |     |                                                          |                               |           |   |

![](_page_54_Figure_0.jpeg)

Type a new message

![](_page_54_Picture_2.jpeg)

![](_page_55_Figure_0.jpeg)

Type a new message

![](_page_55_Picture_2.jpeg)

Q,

A

 $\odot$ 

GIF

3

...

 $\triangleright$ 

![](_page_56_Picture_2.jpeg)

02:45

![](_page_57_Figure_0.jpeg)

Type a new message

![](_page_57_Picture_2.jpeg)

## To je to za početak. 😳